# **MDDP NIPcheck**

INSTRUKCJA UŻYTKOWNIKA

### Spis treści

| 1. | Inicjacja procesu weryfikacji numerów NIP/VAT UE             | 1 |
|----|--------------------------------------------------------------|---|
| 2. | Raportowanie wyników procesów weryfikacji numerów NIP/VAT UE | 2 |

### 1. Inicjacja procesu weryfikacji numerów NIP/VAT UE

Procedurę weryfikacji numerów NIP/VAT UE należy zacząć od wybrania zakładki *Weryfikuj NIP/VAT UE* na górnym pasku nawigacyjnym systemu.

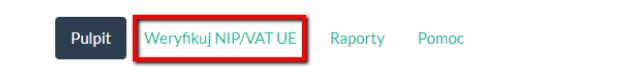

Mój profil 🛛 😃

#### Górny pasek nawigacyjny systemu z oznaczonym przyciskiem Weryfikuj NIP/VAT UE

Po wyświetleniu ekranu wprowadzania numerów NIP/VAT UE, można wprowadzić dane podlegające weryfikacji – automatycznie z pliku JPK\_VAT lub ręcznie z dowolnego pliku (np. z pliku w formacie excel – poprzez przekopiowanie danych z zaznaczonego obszaru arkusza kalkulacyjnego lub z pliku w formacie word – poprzez przekopiowanie danych. Co ważne w przypadku numerów NIP, program dokona ich automatycznego sformatowania do właściwego formatu).

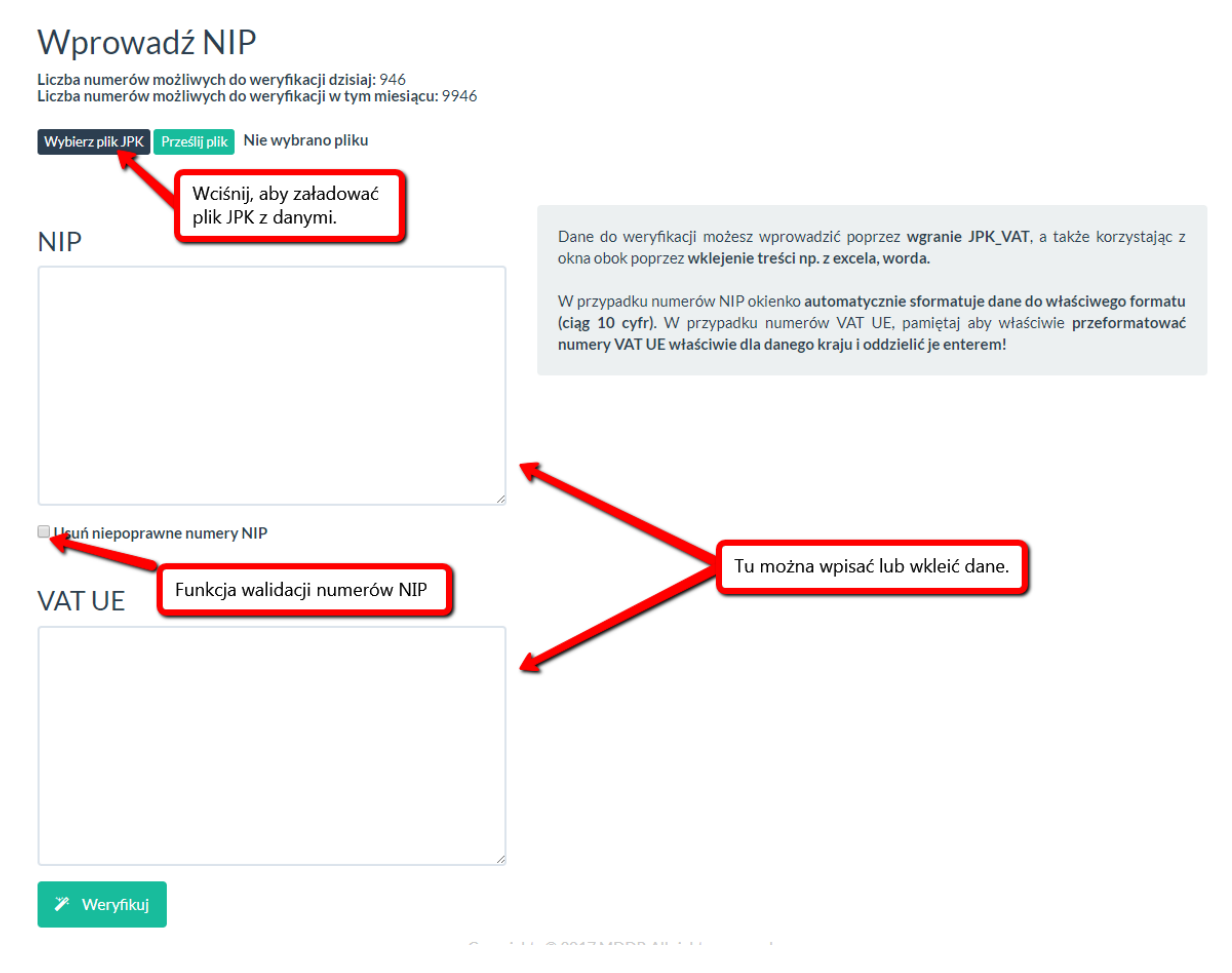

Ekran wprowadzania numerów NIP/VAT UE

W celu importowania numerów z pliku należy wcisnąć przycisk **Wybierz plik JPK**, następnie wybrać plik z dysku komputera lub innego źródła i wcisnąć przycisk **Prześlij plik**. Wówczas numery z pliku JPK zostaną automatycznie pobrane do okna tekstowego.

W celu ręcznego wprowadzenia numerów, należy kliknąć kursorem myszy w dowolne miejsce pola tekstowego (*NIP* lub *VAT UE*) i za pomocą klawiatury samodzielnie wpisać wymagane numery – w polu *NIP* w formie ciągu dziesięciu cyfr, natomiast w polu *VAT UE* w formie dwuliterowego kodu kraju oraz

ciągu dziesięciu cyfr (bez spacji). W obu przypadkach wewnątrz danego numeru nie powinno używać się separatorów takich jak spacja czy myślnik.

System posiada automatyczną funkcję walidacji numerów NIP (zgodnie z sumą kontrolną numeru NIP). Po załadowaniu danych i przyciśnięciu przycisku *Weryfikuj*, system wskaże ewentualne błędne numery NIP. Ponadto istnieje możliwość automatycznego usuwania niepoprawnych numerów NIP – aby ją aktywować należy zaznaczyć opcję *Usuń niepoprawne numery NIP*. Funkcja walidująca nie dotyczy numerów VAT UE.

Proces weryfikacji należy rozpocząć wciskając przycisk **Weryfikuj**. W razie gdyby system wyświetlił ostrzeżenie o niewłaściwych numerach NIP/VAT UE, należy poprawić numery oznaczone jako błędne lub włączyć opcję automatycznego usuwania niepoprawnych numerów i ponownie aktywować proces weryfikacji.

# 2. Raportowanie wyników procesów weryfikacji numerów NIP/VAT UE

Aby sprawdzić raporty z przeprowadzonych procesów należy wybrać opcję *Raporty* na pasku nawigacyjnym systemu.

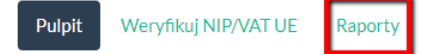

```
Mój profil 🛛 😃
```

### *Górny pasek nawigacyjny systemu z oznaczonym przyciskiem* **Raporty**

Pomoc

Wówczas wyświetli się lista raportów, na której znajdują się wyniki poszczególnych procesów sprawdzenia z wyszczególnieniem daty rozpoczęcia, daty zakończenia, stanem postępu danego procesu weryfikacji oraz liczbą zarejestrowanych podatników.

| Pulpit Weryfikuj NIP/ | /AT UE | Raporty Pomoc      |   |                          |                  |    | Mój profil       | ወ    |
|-----------------------|--------|--------------------|---|--------------------------|------------------|----|------------------|------|
| Raporty               |        |                    |   |                          |                  |    |                  |      |
| Data utworzenia       | ₹      | Data zakończenia   | ₹ | Podatnicy zarejestrowani | Stan sprawdzenia | ₹  |                  |      |
| 7/17/2017 10:59 AM    |        |                    |   | 8/12                     | 12/12            | -[ | Przejdź do rapor | iu   |
| 7/17/2017 11:05 AM    |        | 7/17/2017 11:06 AM |   | 2/2                      | 2/2              |    | Przejdź do rapor | iu I |

### Ekran listy raportów z zaznaczonymi przyciskami Przejdź do raportu

Aby sprawdzić szczegóły konkretnego raport należy kliknąć kursorem myszy na przycisku **Przejdź do raportu** – wówczas wyświetli się lista zweryfikowanych numerów z wyszczególnionym podziałem na numery NIP oraz numery VAT UE.

| Raport z dnia 2017-07-17 12<br>Wróć do listy |              |                                                     |                          |                                         | Wciśnij, aby pobrać pełny<br>raport w wersji PDF lub<br>Excel.    |            |                        |
|----------------------------------------------|--------------|-----------------------------------------------------|--------------------------|-----------------------------------------|-------------------------------------------------------------------|------------|------------------------|
| W                                            | /niki wery   | fikacji NIP                                         | Wciśnij,<br>danych.      | ıby ustawić filtr                       | у                                                                 | pobierz PD | F pobierz EXCEL        |
| 7                                            | NIP          | Data sprawdzen                                      | ia <b>T</b> Wynil        |                                         |                                                                   | T          | Potwierdzenie          |
| ۲                                            | 7010088170   | 2017-07-18 12                                       | :39 Podm<br>zareje       | ot o podanym iden<br>strowany jako poda | tyfikatorze podatkowym NIP jest<br>atnik VAT czynny               | *          | Pobierz 🖾 Wyświetl     |
| 0                                            | 5272722810   | 2017-07-18 12                                       | :42 Podm<br>zareje       | ot o podanym iden<br>strowany jako poda | tyfikatorze podatkowym NIP jest<br>atnik VAT czynny               | ش          | Pobierz 🛛 🖾 Wyświetl 🛛 |
| 0                                            | 7777777777   | 2017-07-18 13                                       | :44 Podm<br>zareje       | ot o podanym iden<br>strowany jako poda | tyfikatorze podatkowym NIP nie jest<br>atnik VAT                  | *          | Pobierz 🛛 🗠 Wyświetł   |
| 8                                            | 6666666666   | 2017-07-18 13                                       | :09 Podm<br>zareje       | ot o podanym iden<br>strowany jako poda | tyfikatorze podatkowym NIP nie jest<br>atnik VAT                  | ځ          | Pobierz 🛛 🖾 Wyświetl   |
| 8                                            | 88888888888  | 2017-07-18 13                                       | :43 Podm                 | ot o podanym iden                       | tyfikatorze podatkowym NIP nie jest                               | 4          | Pobierz 🖪 Wyświetl     |
|                                              |              | Znacznik wskazujący czy<br>podmiot jest zarejestrov | / dany<br>wany.          | trowany<br>Wciśn<br>potwie              | ij, aby wyświetlić lub pobrać<br>erdzenie dla konkretnej pozycji. |            |                        |
| W                                            | /niki wery   | fikacji VAT UE                                      |                          |                                         |                                                                   |            |                        |
| . ▼                                          | NIP          | ▼ Data sprawdzen                                    | <u>ia</u> ▼ <u>Wynil</u> | 1                                       |                                                                   | ₹          | Potwierdzenie          |
| 0                                            | PL7010088170 | 2017-07-18 12                                       | :41 Tak, n               | mer VAT aktywny                         |                                                                   |            |                        |
|                                              |              |                                                     |                          |                                         |                                                                   |            |                        |

#### Ekran raportu

Na liście znajdują się zweryfikowane numery NIP oraz VAT UE wraz z dokładną datą weryfikacji oraz jej wynikiem. Ponadto jest możliwość wyświetlenia potwierdzenia statusu kontrahenta, będącego zrzutem z ekranu strony Ministerstwa Finansów (dla numerów NIP) potwierdzającym wynik weryfikacji.

Zrzut ekranu potwierdzający wynik weryfikacji danego numeru NIP można otworzyć za pomocą przycisku **Wyświetl** znajdującym się na po prawej stronie od sprawdzanej pozycji. Pojedynczy zrzut ekranu można także pobrać za pomocą przycisku **Pobierz**.

Pełny raport przeprowadzonej weryfikacji można wyeksportować do dwóch dostępnych formatów: - .XLSX - aby wygenerować raport w tym formacie należy wybrać przycisk **pobierz EXCEL**, będzie on zawierał listę zweryfikowanych numerów wraz z datą weryfikacji, jej wynikiem oraz statusem postępu (pozwalający szybką analizę wyników),

- .PDF - aby wygenerować raport w tym formacie należy wybrać przycisk **pobierz PDF**, będzie on zawierał listę zweryfikowanych numerów wraz z datą weryfikacji, jej wynikiem, statusem postępu oraz dodatkowo wszystkie zrzuty z ekranu ze stron MF potwierdzających wyniki weryfikacji (stanowiący dowód przeprowadzonej weryfikacji).